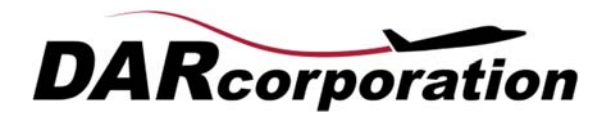

## AAA 4.0 Upgrade Instructions

To upgrade to AAA 4.0, please follow these instructions:

- 1. Launch AAA and click on Help > Check for Updates to get the latest AAA update.
- 2. Download update.
- 3. Exit from AAA.
- 4. Run the downloaded update for AAA by right-clcking on it and select Run as Administrator option. Launch updated AAA 4.0 and a prompt will request you to download an .rtu file.
- 5. Download and double-click on the .rtu file to update your WibuKey.
- 6. Reboot computer and AAA 4.0 is ready to run!

Note:

Upgrades are only available for customers who are current on their software maintenance. These instructions will only work if you are eligible to upgrade. If you have questions about your upgrade eligibility then please contact support@darcorp.com.